## 使用 chrome 瀏覽器無法播放 silverlight 影片之解決辦法

\*注:使用 IE 及 Firefox 即可正常播放

1. 請搜尋下列網址並啟用 NPAPI

## chrome://flags/#enable-npapi

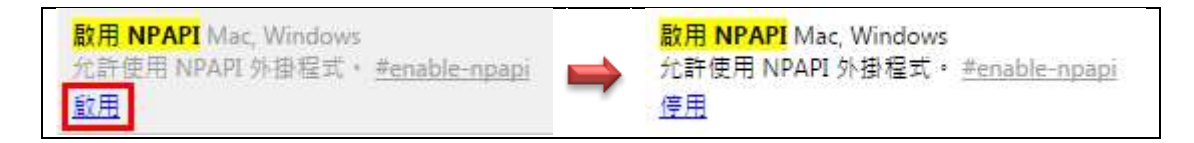

2. 點選下方重新啟動 chrome 瀏覽器

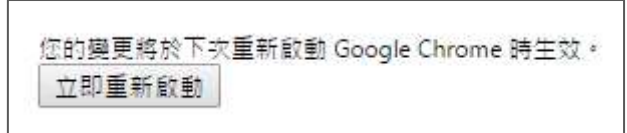

3. 開啟演講網頁,點選右上方執行外掛程式

| • 2.5 • montpathagin                                                                                                    | aparitis (16) | 1 100 100 100 100 100 100 100 100 100 1 |                                                                                           | 6× 5        |
|----------------------------------------------------------------------------------------------------|---------------|-----------------------------------------|-------------------------------------------------------------------------------------------|-------------|
|                                                                                                    |               | (42)                                    | 系統已封鎖這個網頁的下列外掛程式:<br>Silverlight                                                          | 瞭解詳情        |
| And a state of the second state of the second |               |                                         | <ul> <li>永遠元許在 knowledge.colife.org</li> <li>細續封鎖外掛程式</li> <li>執行所有外掛程式 (僅限這次)</li> </ul> | g.tw 使用外掛程式 |
|                                                                                                    |               |                                         | 管理封鎖外掛程式設定                                                                                | 完成          |

4. 完成後便可正常觀看 silverlight 影片

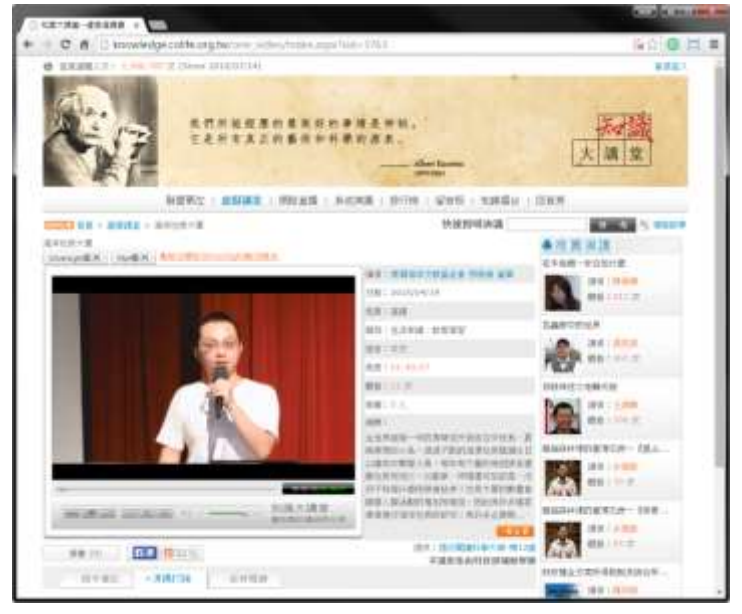